## 90 Day Report Instructions

## **Due: Every Monday**

- 1. Open Report Builder 90 Day Report
  - A. Open OMNI
  - B. Select OMNI Reports
  - C. Select Report Builder
  - D. Select Open (Open a saved report)
  - E. Select My Computer
  - F. Select W:\
  - G. Select Health Care Services Folder
  - H. Select Healthcare Finance Unit Folder
  - I. Select ACA Folder
  - J. Select ACA-ReleasingMedCoverage Folder
  - K. Select ReleaseIn90Days Folder
  - L. Select Running Report Files
  - M. Open 90Day.rdl file
- 2. Update Report
  - A. Expand Datasets Folder (left hand side) and Right click on "DataSet1"

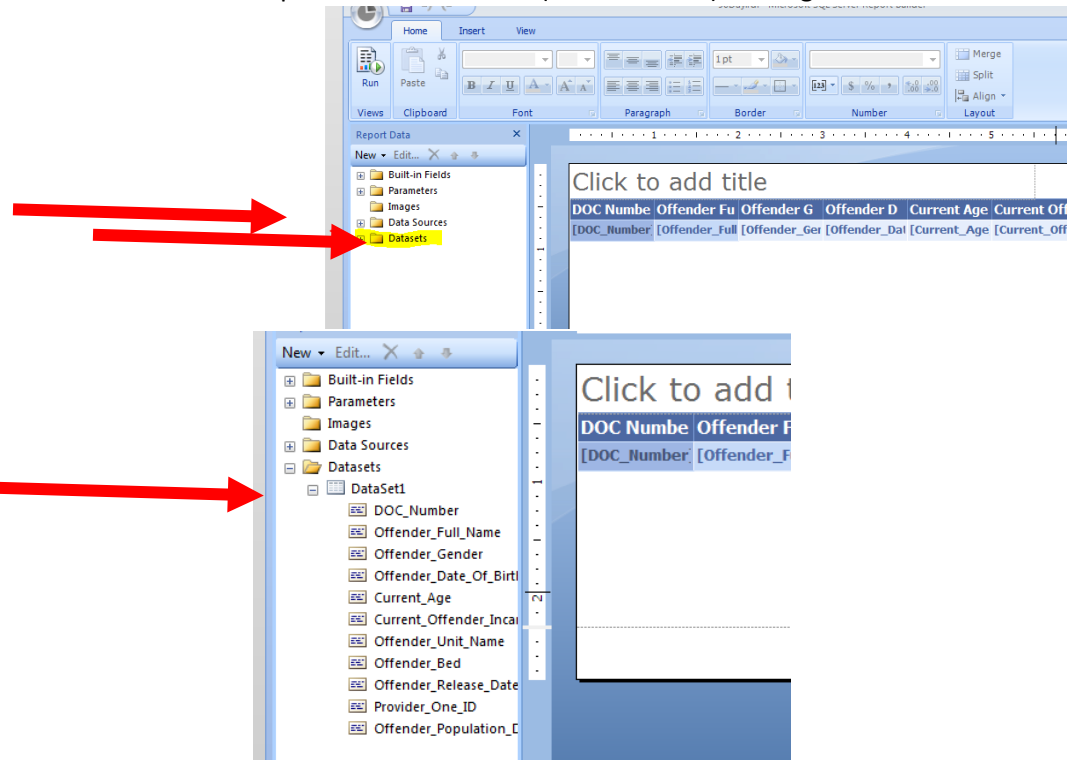

- B. Select "Query"
- **C.** Choose "enter Data Source Credential" when the window pops up, click "use the current windows user" and click "OK"

**D.** Query Designer Box in center of screen will have a hyperlink "Click to execute the Query." Click on link and report will show up

| ~      | Home         | Insert      | View                   |                |      |                  |             |                  |            |            |             |  |  |
|--------|--------------|-------------|------------------------|----------------|------|------------------|-------------|------------------|------------|------------|-------------|--|--|
|        | Ĥ,           | *           | <b>v</b>               | ▼ = = =        |      | 建建 1pt 👻 🐎 🔪     |             |                  |            | Merge      |             |  |  |
| Run    | Paste        | Query Desi  | gner                   |                |      |                  |             |                  |            |            |             |  |  |
| Views  | Clipbo       | 🕏 Edit as   | Text <i> Text Text</i> | .   🕏 📾 🔻      | SI 😤 | × 6 6 1          | 24          |                  |            |            |             |  |  |
| Report | Data         | DOC         | Report                 |                | Dir  | nension          | Hierarchy   |                  | Operator   | Filt       | er Expressi |  |  |
| New 👻  | Edit >       | Met.        | adata                  |                | Da   | te               | 🚠 Calen     | dar Year - Mo    | Equal      | {05        | 5/19/2017 } |  |  |
| + 🚞    | Built-in Fie | Measure     | Group                  |                | Of   | fender           | 👬 Offen     | der Release      | Equal      | { 05       | /19/2017,   |  |  |
| •      | Parameters   | <all></all> | oroup.                 | -              | <    | elect dimension> |             |                  |            |            |             |  |  |
|        | Images       |             | C Dt                   |                | •    |                  |             |                  |            |            |             |  |  |
| ± 🚞    | Data Sour    |             | с кероп<br>Марсикас    | <u>^</u>       |      | DOC Number Offe  | nder Full N | la Offender      | Gender     | Offender D | ate O       |  |  |
| Ξ 쳙    | Datasets     |             | KPIc                   |                |      |                  |             |                  |            |            |             |  |  |
| =      | 🛄 DataSe     | 📗 🗑 🐻       | Admission Date         |                |      |                  |             |                  |            |            |             |  |  |
|        | 🖭 DO         | 📗 🗉 🚺       | Admitted From Or       | ganization Uni |      |                  |             |                  |            |            |             |  |  |
|        | 🛋 Off        | 🗏 🗉 💆       | Admitted To Orga       | nization Unit  |      |                  |             |                  |            |            |             |  |  |
|        | 🖭 Off        | 📃 🗉 💆       | Allergy Type           |                |      |                  |             |                  |            |            |             |  |  |
|        | 📧 Off        | 📃 🗉 💆       | Appointment Orig       | gin Date       |      |                  |             |                  |            |            |             |  |  |
|        | 🖭 Cu         | 📃 🗉 💆       | Appointment Type       | e              |      |                  |             |                  |            |            |             |  |  |
|        | 🖭 Cu         | 🗉 🗉 🧕       | Arrival Organizati     | on Unit        |      |                  |             |                  |            |            |             |  |  |
|        | 🖭 Off        | 🛛 🗉 🧕       | Assigned Counse        | lor            |      |                  |             |                  |            |            |             |  |  |
|        | 🖭 Off        | 🗉 🖻         | Authorizing Provi      | der            |      |                  |             | er: 1.1          |            |            |             |  |  |
|        | E Off        |             | Bed -                  |                |      |                  |             | Click to execute | the duery. |            |             |  |  |
|        | E Pro        | 📕 🗄 💆       | Bed Status             | *              |      |                  |             |                  |            |            |             |  |  |
|        | E Off        |             |                        | 4              |      |                  |             |                  |            |            |             |  |  |

E. Change the "Date" Dimension Filter Expression, unselect date and select the Previous Friday (should be the only day selected) Then hit OK

| Query Designer                                 |   |                      |                                   | Many Second in the Case Section |                                                                                |                              |        |  |  |  |
|------------------------------------------------|---|----------------------|-----------------------------------|---------------------------------|--------------------------------------------------------------------------------|------------------------------|--------|--|--|--|
| ) [ [ [ ] a Tat 😂 [ moot ] 😫 🗿 🎔 🖬 🖄 🗙 🧠 🤆 🕴 📾 |   |                      |                                   |                                 |                                                                                |                              |        |  |  |  |
| GOC Report                                     | - | Dimension            | Hiera                             | and and a second second         | Filter Expression                                                              | Param                        | seters |  |  |  |
| Metadata                                       |   | Date                 | A. Calendar Year - Month          | Equal                           | (03/16/2018)                                                                   |                              |        |  |  |  |
| Measure Group:                                 |   | Offender             | 🟯 Offender Release Date Hierarchy | Equal                           | ( 03/16/2018, 03/17/2018, 03/18/2018, 03/19/2018, 03/20/2018, 03/21/2018, 03/2 | 2/2018, 03/23/2018, 03/24/20 |        |  |  |  |
| <all></all>                                    |   | < Select dimension > |                                   |                                 |                                                                                |                              |        |  |  |  |
| DOC Report                                     |   |                      |                                   |                                 |                                                                                |                              |        |  |  |  |

**F.** Click second Filter Expressions box "Uncheck" the first 7 and "check" the last 7. Choose OK

|                    |                                                                              | Filter Expre | ession                                                                                                    |                                                                                                    |                          |                |                           |               |   | Parameters |
|--------------------|------------------------------------------------------------------------------|--------------|----------------------------------------------------------------------------------------------------|----------------------------------------------------------------------------------------------------|--------------------------|----------------|---------------------------|---------------|---|------------|
|                    |                                                                              | {05/19/20    | L7 } —                                                                                                    |                                                                                                    |                          |                |                           |               | V |            |
|                    |                                                                              | {05/19/201   | 7, 05/20/2017, 05/2                                                                                                    | 1/2017, 05/22/2017, 05                                                                                            | /23/2017, 05/24/2017, 05 | /25/2017, 05/2 | 26/2017, 05/27/2017, 05/2 | 8/2017, 05/ 👻 |   |            |
| rceration Facility | Offend<br>H3 UNI<br>H3 UNI<br>E UNIT<br>I UNIT<br>UNIT K<br>EVRGRI<br>H1 UNI |              | V         08,02           V         08,01           V         08,12           V         08,12 | /2017<br>/2017<br>/2017<br>/2017<br>/2017<br>/2017<br>/2017<br>/2017<br>/2017<br>/2017<br>/2017<br>/2017<br>/2017 |                          |                |                           |               |   |            |
|                    | UNIT R                                                                       |              |                                                                                                    |                                                                                                    |                          |                | ОК                        | Cancel        |   |            |
|                    | SIERRA                                                                       |              |                                                                                                    |                                                                                                    |                          |                |                           |               |   |            |

- **G.** Select "OK" at the bottom of the Query Designer window
- 3. Run report
  - A. Click on the Run icon in the top left hand corner image

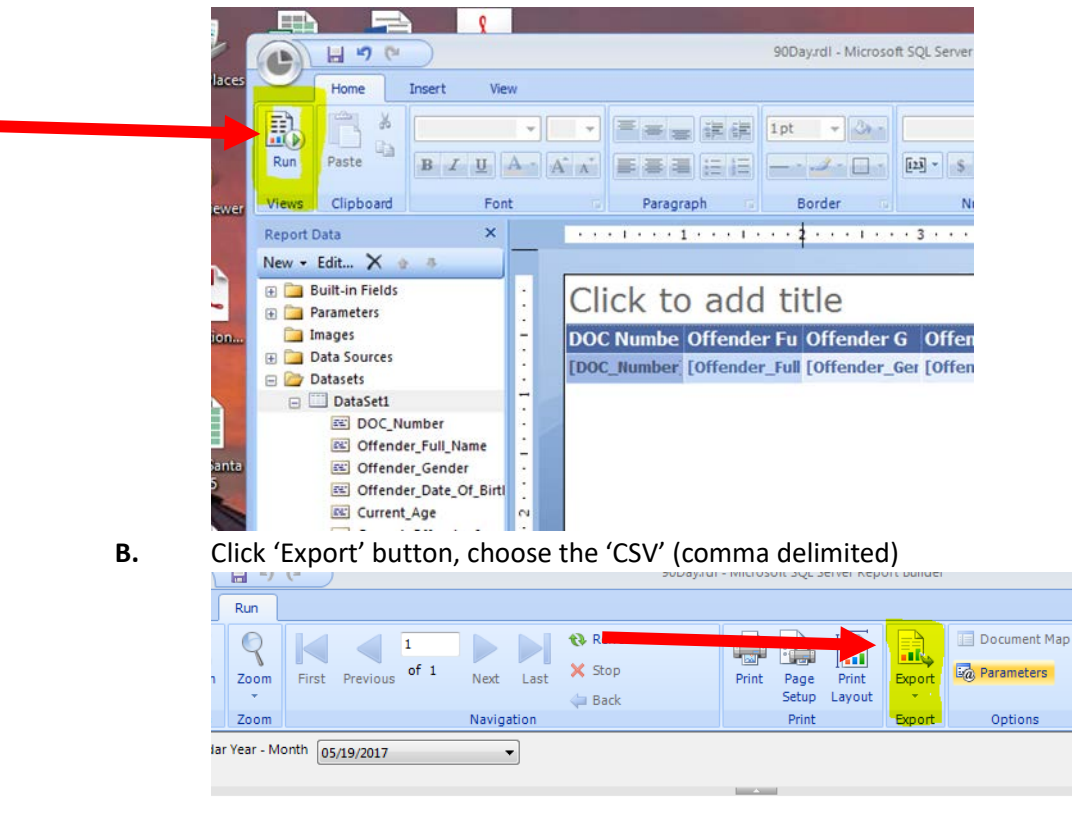

Offender Offender Offender Offender Offender Offender Of

- 4. Save 90Day csv report in Health Care Services>Healthcare Finance Unit>ACA>ACA-ReleaseMedCoverage>ReleaseIn90Days>Running Report Files folder
  - A. Keep as "CSV" format when saving
  - **B.** Replace old copy (when you click save you will see a message "Replace already existing file "Yes"
  - 5. Exit out of OMNI Report Builder
    - A. Select "Yes" to Save Changes to report
- 6. Open up the 90 Day CSV report located in Health Services>HealthCare Finance Unit>ACA>ACA-ReleaseMedCoverage>ReleaseIn90Days>Running Report Files, 90Day CSV possibly put in short cut
- 7. Clean up the "90 Days CSV" spreadsheet
  - A. Delete columns L and M
  - **B.** Insert column before Provider\_One\_ID column
  - **C.** Go back into the running Reports folder and open 'ACA Database Headers,' copy the headers
  - D. Paste the "ACA database headers over the "90 Day CSV" report headers to replace them

- 8. Insert column before DOCNumber (A) and starting on line 2, Trim the DOC numbers by typing =trim(b2) then hit enter
  - **A.** Double click on the small square at the lower right corner of highlighted (A2) cell to copy formula all the way down the column
- **9.** Copy and paste these trimmed DOC numbers over top the old DOC numbers in Column B (Ctrl C, right click and paste as values using 'Values V')
- 10. Delete Column A
- **11.** To find new offenders
  - A. Open the "Running Total List" Excel workbook W:>Health Care Services>Healthcare Finance Unit>ACA>ACA ReleaseMedCoverage/ReleaseIn90Days/RunningReportFiles
  - **B.** In the "90 Day CSV" click in cell J2
  - **C.** Select the formulas tab
  - D. On the top left of the ribbon select "fx Insert Function" Choose VLOOKUP OK In Lookup Value Box type A2, Table Array – Double Click on Column Lable A and drag to B In the Running Total List Col\_index type a 2 Range lookup FALSE click OK
  - **E.** Double click the box in the bottom right to copy down the rest of column J. (Should show offender names and N/A's)
- 12. 'Save As' into the "90 DayReleaseReport-Old folder" for the current year.
   W:\Health Care Services>Healthcare Finance Unit>ACA>ACA ReleaseMedCoverage>ReleaseIn90Days>Running Report Files>90DayReleaseReport-Old
  - A. Change the file type from 'Unicode Text' to 'Excel Workbook'
  - **B.** Name the file Release Medical Coverage

Release Medical Coverage (03-16-2018)

- **C.** Save
- **13.** Using the new workbook "Release Med Coverage, add filters to the columns (highlight entire sheet, including headers, select '*Data*' tab, '*filter*')
  - A. Filter for "N/A" in the "New90DayOffenders" column (J). Uncheck Select All and then check "N/A"
  - B. Filter for only the prisons in the FacilityShortName column (F), no work release facilities, no violator facilities, no CPA, no schools- prisons only except MCC-IMU
- **14.** Open a New Excel Workbook

Copy and normal paste that data, including headers, into a new Excel work book by highlighting-A-L columns.

- 15. Save file to desktop as 90 Day List if asks to replace existing say Yes
- **16.** From the new Excel Workbook you just open copy and paste into *'Running Total List'* (should still be open)
- **17.** Copy and paste as values corresponding data (A-D) (F & I) into the appropriate columns of the 'Running Total List'
- **18.** Using Column A in "Running Total List", sort A-Z
- **19.** Save the "Running Total List" file
- **20.** In the "desktop" file, highlight all the data and choose Sort to Custom; sort by FacilityShortName
- **21.** In the new Workbook do the following:
  - A. Add filter
  - **B.** Select the carrot for admission date, to show all years.
  - **C.** Uncheck everything in filter box
  - D. Expand box for 2017, check July 2017 forward to include 2018 etc
  - **E.** Manually check all dates for p1 suspension (See P1 suspension instructions in the HPF section of manual)
  - F. Delete the row if they are p1 suspended
  - G. Clear filters
- 22. change columns D and I to "short date" in the ribbon
- 23. Save

## Mail Merge

- 1. Open the 90 day letter for Mail Merge Word doc. (90 Day List (mmddyyyy) W:Health Care Services\Healthcare Finance Unit\ACA\ACA-ReleaseMedCoverage\Releasein90Days/running report file/90 day letter (for mail merge).
- **2.** When you open the letter answer "yes" to the SQL question. This will automatically link the data file with your mail merge.
  - A. Go to "Mailings" tab image
  - B. Click "Start Mail Merge"
  - B. Click "Letters"
  - **C.** Click "Select Recipients"
  - D. Select "Use Existing List"
  - E. Open Report that is saved on Desktop
  - **F.** In the box that pops up, select the first line "sheetI\$" and click ok.
- Click "Preview Results" (under the Mailings tab) section to check the letters prior to printing. Facilities should be alphabetical-AHCC-WSP. Use the arrows to go to the beginning and end of the list of letters.
- 3. Select "Finish and Merge"
- 4. Select "Print Documents"
- 5. In properties select "print one sided"
- 6. Do not save the changes for the letter when you close the file.
- 7. Delete the temporary file from the desktop
- **8.** Fold all letters, rubber band facilities together WCC will need to have application folded and stuffed into envelope with it.

## Mail: 90 Day Letters

- **1.** Fold all letters and individually place them into a window envelope.
  - Note: WCC is the only prison facility that will need 1 blank ACA application folded and included with each letter.
- 2. Once each envelope has been sealed, group letters by Prison name, i.e. all AHCC letters are to be grouped and rubber band together.
- **3.** If the Prison has a Mail Stop (refer to Prison Mailstop document or Health Services Manager Roster) then apply a sticky note on top of the first letters of each group with the Mail Stop.
  - If the Prison does not have a Mail Stop you can write the address on the top letter that is grouped and rubber band with the rest.
- **4.** Once all letters have been folded, sealed, labeled and grouped properly distribute them to the outgoing mail box in the Work Room.